## Aplikowanie o Stypendium Pomostowe **KROK PO KROKU**

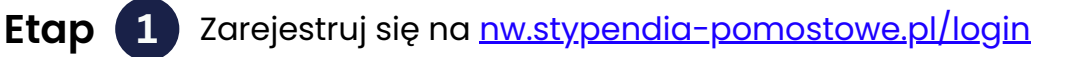

- **Etap 2** Wypełnij formularz elektroniczny (formularz będzie aktywny od 8 lipca do 18 sierpnia 2025 r., do godz. 16:00)
- Etap 3

Prześlij papierową wersję wniosku na adres Fundacji, w terminie do 28 sierpnia 2025 r. (liczy się data stempla pocztowego)

Aplikować mogą tylko osoby spełniające wszystkie warunki formalne. Dlatego, jeszcze przed zarejestrowaniem się w systemie do składania wniosków, kandydat powinien zapoznać się z <u>Regulaminem Programu Stypendiów Pomostowych</u> i sprawdzić czy spełnia wszystkie opisane tam kryteria.

Etap 1

wejdź na <u>nw.stypendia-pomostowe.pl/login</u> i załóż konto, klikając w opcję **"Dla kandydatów"** 

DOŁĄCZ

Dla kandydatów

Stypendia

Pomostowe

Etap 2 Wypełnianie wniosku online

odbywa się w 7 krokach:

| 01.<br>Wyrażenie zgody                                  | Wyrażenie zgody na podanie do<br>publicznej wiadomości, na stronie<br>internetowej Programu, imienia<br>i nazwiska kandydata w przypadku<br>przyznania stypendium<br>pomostowego.                                                                                                    |
|---------------------------------------------------------|----------------------------------------------------------------------------------------------------|
| 02.<br>Odpowiedź na<br>pytania formalne                 | Należy odpowiedzieć na 5 pytań,<br>które pozwolą zakwalifikować<br>kandydata do odpowiedniej grupy<br>docelowej.                                                                                                    |
| 03.<br>Akceptacja<br>warunków<br>Regulaminu<br>Programu | Oznacza zgodę na zasady<br>i postanowienia zawarte<br>w regulaminie danej grupy<br>docelowej oraz zobowiązanie się do<br>przestrzegania jego zapisów<br>podczas korzystania z programu.                                                                                                    |
| 04.<br>Potwierdzenie<br>danych                          | Adres mailowy oraz numer telefonu<br>komórkowego musi należeć do<br>kandydata (nie rodzica).                                                                                                    |
| 05.<br>Informacje<br>o edukacji                         | <ol> <li>Należy zaznaczyć typ<br/>ukończonej szkoły średniej.</li> <li>Wybrać przedmioty, które były<br/>zdawane na maturze, zarówno<br/>obowiązkowe i dodatkowe, na<br/>obu poziomach: podstawowym<br/>i rozszerzonym.</li> <li>(Aby uniknać pomyłek sugerujemy<br/>przepisać egzaminy w kolejności podanej<br/>na świadectwie maturalnym, a w polu obok<br/>wpisać poziom i liczbę procent. Nasz system<br/>sam przeliczy procenty na punkty wg.<br/>naszego algorytmu).</li> </ol> |
|                                                         | 3 Wybrać uczelnię oraz kierunek<br>studiów.                                                                                                    |

akademickie. Jeśli więc nie ma tam szkoły, do której kandydat został przyjęty, oznacza to, że nie jest ona uczelnią akademicką i nie można aplikować o stypendium pomostowe).

| <image/> <image/> <text><text><text></text></text></text> | Kandydat wymienia wszystkich<br>członków rodziny (wliczając siebie),<br>z którymi tworzy gospodarstwo<br>domowe i w odpowiednich polach<br>wpisuje ich dochody brutto uzyskane<br>w czerwcu 2025 r.<br>Zapoznaj się z wykazem dokumentów<br>potwierdzających skład rodziny_<br>w odniesieniu do rodziców/opiekunów oraz<br>rodzeństwa zamieszkującego wspólnie z<br>kandydatem (pod warunkiem, że rodzeństwo<br>pozostaje na utrzymaniu rodziców) [s. 1-2]<br>Brane są pod uwagę wyłącznie:<br>• dzieci przed obowiązkiem<br>szkolnym i dzieci do 18 r.ż. pod<br>warunkiem, że się uczą;<br>• dzieci studiujące w trybie<br>stacjonarnym, które w roku<br>aplikowania kandydata nie<br>skończyły 25 lat i nie są na<br>ostatnim roku studiów II st. lub<br>jednolitych magisterskich;<br>• dzieci, które ukończyły 25 r.ż. ale<br>legitymują się orzeczeniem<br>o znacznym stopniu<br>niepełnosprawności, jeżeli<br>w związku z niepełnosprawnością<br>przysługuje im świądczenie |
|-----------------------------------------------------------|----------------------------------------------------------------------------------------------------|
|                                                           | pielęgnacyjne lub zasiłek dla<br>opiekuna.                                                                                                    |
| 07.<br>Podsumowanie<br>informacji<br>i złożenie wniosku   | Przed złożeniem wniosku należy<br>sprawdzić, czy wpisane dane są<br>poprawne, szczególnie, czy zgadza się<br>liczba członków rodziny oraz czy<br>podano wszystkie dochody brutto<br>z czerwca 2025 r.                                                                                                    |

I

Jeśli wniosek wypełniono właściwie, należy kliknąć w "Wszystko się zgadza, wysyłam". Wniosek rejestruje się w bazie i od tego momentu nie można wprowadzać w nim żadnych zmian.\*

\*Jeśli po złożeniu wniosku kandydat zorientuje się, że popełnił błąd może poprosić o przywrócenie wniosku do edycji, pisząc na styp\_l\_rok@stypendiapomostowe.pl Wniosek zostanie odblokowany i możliwy do poprawienia i ponownego złożenia.

## Etap 3 Wydruk i wysyłka papierowego formularza

Po wypełnieniu wniosku online należy wydrukować formularz, upewnić się, że nie ma w nim żadnych błędów **i podpisać**.

Następnie należy skompletować załączniki wg spisu zamieszczonego na końcu formularza i przesłać komplet dokumentów pod adres:

Fundacja Edukacyjna Przedsiębiorczości ul. Seweryna Sterlinga 27/29/508 90-212 Łódź

w terminie do 28 sierpnia 2025 r.

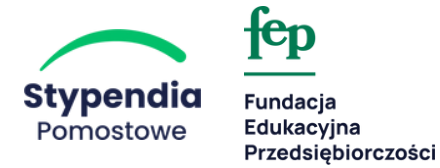

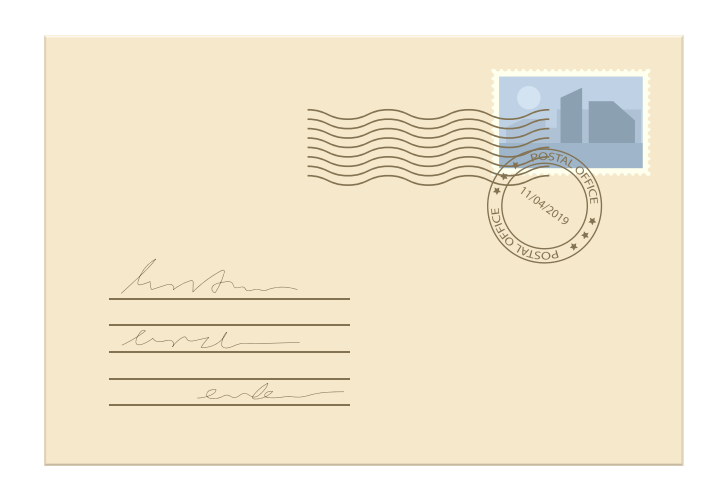

Nadesłane wnioski wraz z załącznikami weryfikują pracownicy Fundacji.

W razie jakichkolwiek wątpliwości możemy prosić o wyjaśnienia lub uzupełnienie dokumentów. Z kandydatami kontaktujemy się za pośrednictwem sms lub mailowo.

Prosimy o sprawdzanie poczty, by nie przegapić ewentualnego kontaktu z naszej strony.